## **Changing Password**

Last Modified on 17/04/2019 5:26 pm AEST

You can change your password at any time.

To change your password:

- 1. Navigate to the User Menu in the top right corner
- 2. Select the User Account icon. The menu appears.
- 3. Select Change password. The Change password dialog appears.
- Type the old password, and then type the new password. Re-enter your new password in the Confirm password field.
- 5. Select **OK** to save changes.

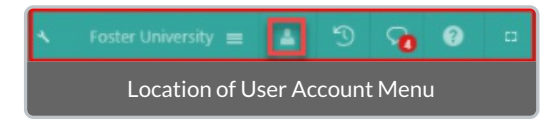

The new password can only be set as defined in the Password Policy rules.